# Configurer CIMC et installer ESXi sur BE6K/7K en cas de panne catastrophique

## Contenu

Introduction Conditions préalables Conditions requises Components Used Informations générales Processus à suivre Partie 1. Configuration CIMC Partie 2. Installation d'ESXi Vérification Dépannage

# Introduction

Ce document décrit le processus afin d'installer Elastic Sky X Integrated (ESXi) et de configurer Cisco Integrated Management Controller (CIMC) sur le serveur BE6/7K en cas de panne matérielle totale ou de remplacement complet du serveur. Ce document aide à configurer le serveur à partir de zéro.

# Conditions préalables

#### **Conditions requises**

Cisco vous recommande de prendre connaissance des rubriques suivantes :

- Accès physique au serveur afin de connecter le clavier et le moniteur
- Besoin d'un accès au clavier et au moniteur
- Dongle CIMC pour connecter le moniteur et le clavier
- Compte gratuit dans VMware afin de télécharger l'image client Cisco

#### **Components Used**

Ce document n'est pas limité à des versions de matériel et de logiciel spécifiques.

The information in this document was created from the devices in a specific lab environment. All of the devices used in this document started with a cleared (default) configuration. Si votre réseau est en ligne, assurez-vous de bien comprendre l'incidence possible des commandes.

# Informations générales

BE6K/7K sont des solutions empaquetées, c'est-à-dire qu'ESXi est préinstallé sur le serveur. Parfois, vous pouvez rencontrer un problème avec BE6k/7K où vous devez remplacer tous les disques durs (HDD) ou vous ne pouvez pas récupérer les données ou le disque virtuel (VD) a échoué ou le remplacement complet du serveur, puis vous devez installer ESXi sur le nouveau matériel. Ce document décrit le processus à suivre pour installer l'ESXi et configurer CIMC dans un tel événement

## Processus à suivre

La procédure peut être divisée en deux parties :

Partie 1. Configurez CIMC et créez VD.

- 1. Connectez le clavier et le moniteur à la console du serveur Unified Computing System (UCS) à l'aide du dongle clavier/vidéo/souris (KVM)
- 2. Mise sous tension du serveur
- 3. Configurer l'adresse IP CIMC
- 4. S'assurer que tous les disques physiques sont en bon état
- 5. Créer un VD dans RAID 5

Partie 2. Installez ESXi sur la VD créée.

- 1. Téléchargez Cisco Custom ISO® depuis VMware
- 2. Connectez-vous à CIMC et lancez la console KVM. (Vérifiez que JRE est installé sur le PC)
- 3. Monter l'ISO virtuelle à l'aide de la console KVM
- 4. Redémarrer le serveur UCS à partir de KVM, appuyez sur F6 au démarrage
- 5. Choisissez CD/DVD virtuel, appuyez sur Entrée
- 6. Poursuivre l'installation d'ESXi
- 7. Àpartir de l'interface utilisateur de console directe (DCUI), appuyez sur **F2**, configurez ESXi IP, sous-réseau, VLAN (facultatif)
- 8. Accéder à l'IP ESXi à partir du client Vsphere

#### Partie 1. Configuration CIMC

Procédure avec captures d'écran.

Étape 1. Connectez le clavier et le moniteur à la console du serveur UCS à l'aide du dongle KVM, comme illustré sur l'image.

#### Figure B-1 KVM Cable

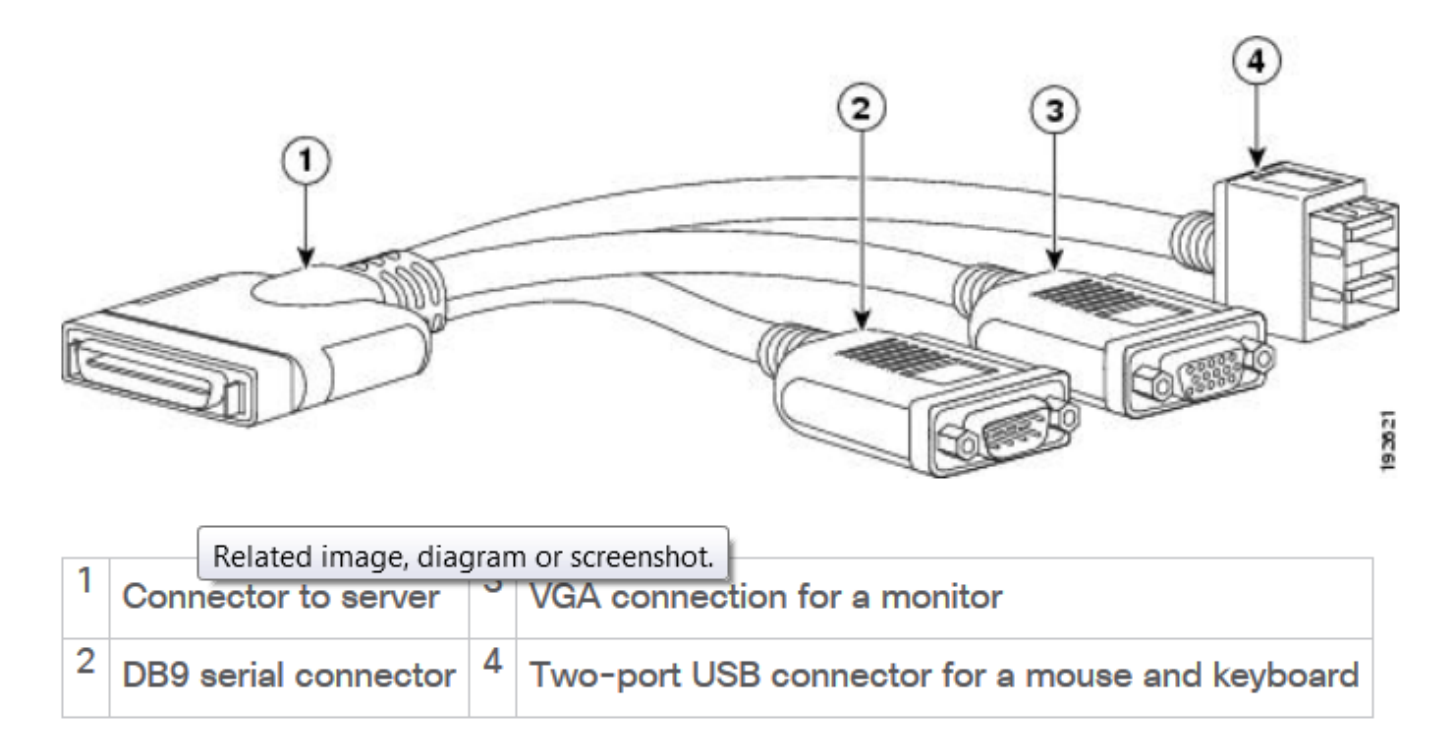

Étape 2. Mettez le serveur sous tension.

Étape 3. À l'écran de démarrage Power On, appuyez sur F8 comme indiqué dans l'image.

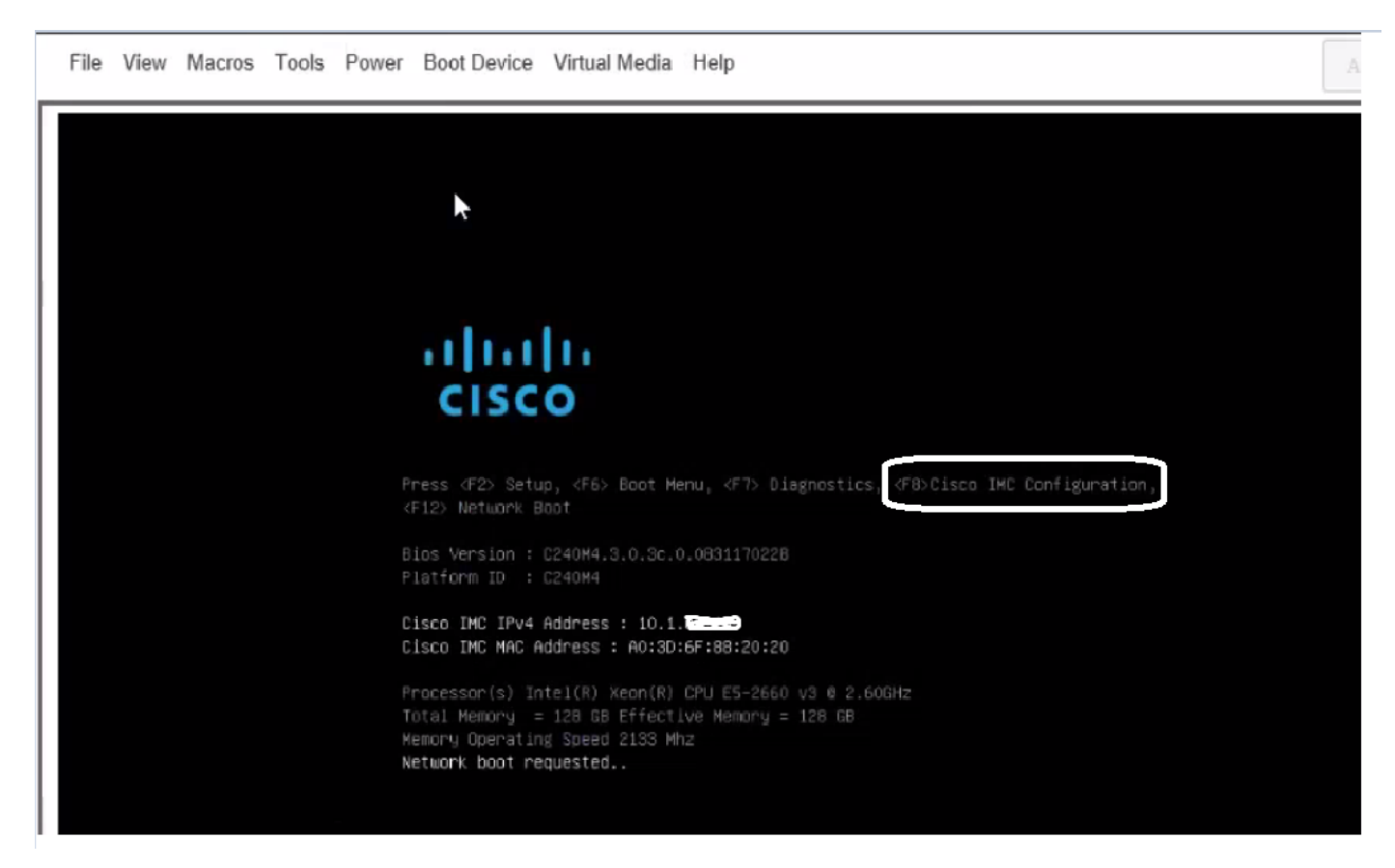

Étape 4. Configurez CIMC pour la connectivité, comme l'illustre l'image.

Une fois dans l'utilitaire CIMC, vous devez configurer ceci :

- adresse IP CIMC
- Passerelle par défaut
- Définir le mot de passe de CIMC

| IC Properties              |               |                                                        |
|----------------------------|---------------|--------------------------------------------------------|
| NIC mode                   |               | NIC redundancy                                         |
| Dedicated:                 | [ <u>X</u> ]  | None: [X]                                              |
| Shared LOM:                | []            | Active-standby:[]                                      |
| Cisco Card:                | []            | Active-active: []                                      |
| (PV4 (Basic)               |               | Factory Defaults                                       |
| DHCP enabled:              | []            | CIMC Factory Default:[]                                |
| CIMC IP:                   | 10.110.9.11   | Default User (Basic)                                   |
| Subnetmask:                | 255.255.255.0 | Default password:                                      |
| Gateway:                   | 10.110.9.1    | Reenter password:                                      |
| JLAN (Advanced)            |               |                                                        |
| VLAN enabled:              | []            |                                                        |
| VLAN ID:                   | 1             |                                                        |
| Priority:                  | θ             |                                                        |
| *********                  | *****         | ***************************************                |
| <up arrow="" down=""></up> | Select items  | <f10> Save <space bar=""> Enable/Disable</space></f10> |
| <f5> Refresh</f5>          |               | <esc> Exit</esc>                                       |

#### Étape 5. Créer VD.

Pour créer la VD, procédez comme suit :

- 1. Lancer CIMC
- 2. Accédez à Stockage
- 3. Accédez à Stockage > Informations sur le contrôleur
- 4. Accédez à Informations sur le contrôleur > Créer un lecteur virtuel à partir de lecteurs physiques inutilisés
- 5. Sélectionner Raid comme 5
- 6. Sélectionner un disque dur Note: Vous avez besoin d'au moins 3 disques durs pour Raid 5.
- 7. Définir le nom et les propriétés
- 8. Cliquez sur Créer un lecteur virtuel

1. Lancez CICM à partir d'un navigateur Web. Acceptez toutes les alertes de certificat que vous recevez comme indiqué dans l'image.

| 😕 dudu Cisco      | Integrated Management Controlle      | ər                  |                                    | 🐥 🙁 7 admin@64.1            |
|-------------------|--------------------------------------|---------------------|------------------------------------|-----------------------------|
| A / Chassis / Sum | mary 📩                               |                     | Refresh                            | Host Power   Launch KVM   P |
| Server Proper     | ties                                 | Cisco Integrated M  | lanagement Controller (Cis         | co IMC) Information         |
| Product Name:     | UCS C220 M4S                         | Hostname:           | C220-FCH1850V31Y                   |                             |
| Serial Number:    | FCH1850V31Y                          | IP Address:         | 10.197.252.34                      |                             |
| PID:              | UCSC-C220-M4S                        | MAC Address:        | 64:F6:9D:36:B2:8C                  |                             |
| UUID:             | CA872166-B342-4C1B-A750-F841485DF926 | Firmware Version:   | 3.0(3f)                            |                             |
| BIOS Version:     | C220M4.3.0.3c.0.0831170216           | Current Time (UTC): | Thu Apr 26 11:38:21 2018           |                             |
| Description:      | ESXI-Static-Ankoul-DND               | Local Time:         | Thu Apr 26 17:08:21 2018 IST +0530 |                             |
| Asset Tag:        | Unknown                              | Timezone:           | Asia/Kolkata                       | Select Timezone             |
|                   |                                      |                     |                                    |                             |
| Chassis Status    | S                                    | Server Utilization  |                                    |                             |
| Power             | State: On                            | (%)                 |                                    |                             |
| Overall Server    | Status: 😣 Severe Fault               | 100                 |                                    | Overall Utilization (%)     |
| Tempe             | rature: 🗹 Good                       | 90                  |                                    | CPU Utilization (%)         |
| Overall DIMM      | Statue: 🛛 Sovoro Fault               | 80                  |                                    | Memory Utilization (%)      |

2. Accédez à **Stockage** comme indiqué dans l'image.

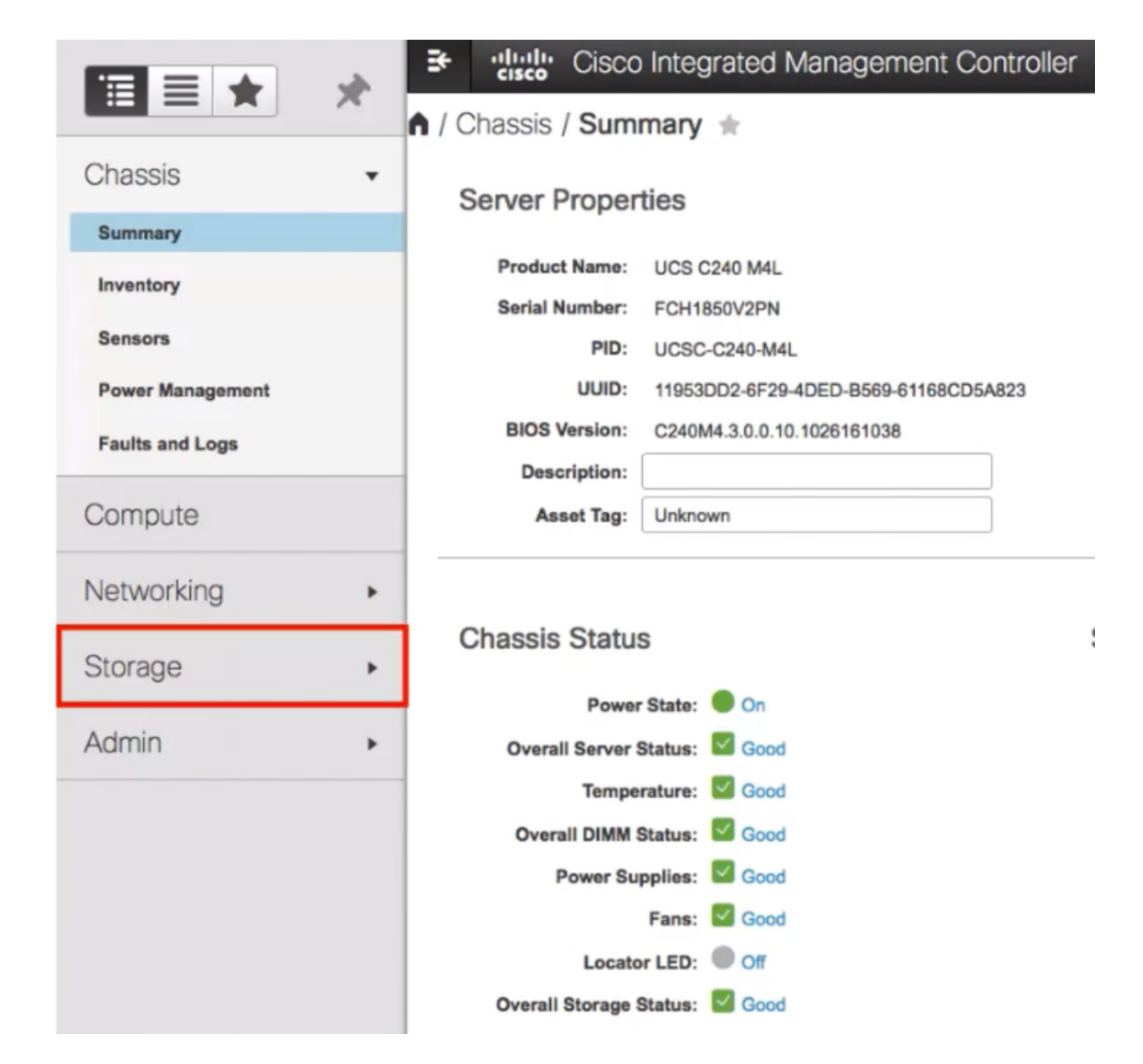

3. Accédez à **Storage > Controller Info** comme indiqué dans l'image.

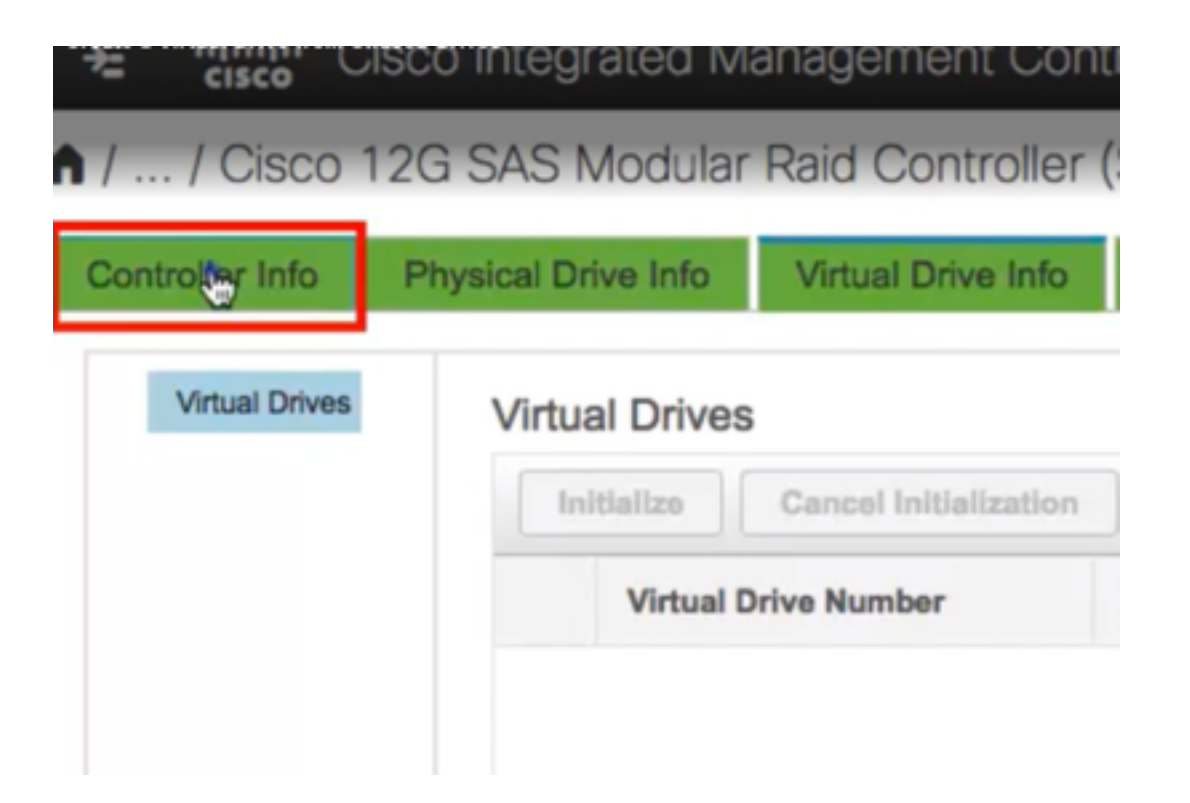

4. Accédez à Informations sur le contrôleur > Créer un lecteur virtuel à partir de lecteurs physiques inutilisés comme illustré dans l'image.

| ♠ / / Cisco                              | 12G SAS Modular          | Raid Controller (    |
|------------------------------------------|--------------------------|----------------------|
| Controller Info                          | Physical Drive Info      | Virtual Drive Info   |
| Create Virtual Drive<br>Clear Boot Drive | Get Storage Firmware Log | Create Virtual Drive |
|                                          | itus                     |                      |
|                                          | Composite He             | alth: 🔽 Good         |

5. Sélectionnez RAID Level (Niveau RAID) comme **5** dans la liste déroulante, comme illustré dans l'image.

|        |          |             | _  |         |     |     |        |
|--------|----------|-------------|----|---------|-----|-----|--------|
|        |          | RAID Level: | oj |         |     |     | Enable |
|        |          |             | 0  |         |     |     |        |
|        |          |             | 1  |         |     |     |        |
| Create | e Drive  | Groups      | 5  | to a    |     |     |        |
|        |          |             | 6  |         |     |     |        |
| Physic | al Driv  | /es         | 10 |         |     |     | ¢ √    |
|        | ID       | Size(MB)    | 50 |         |     |     |        |
|        |          | 0120(2)     | 60 |         |     |     |        |
|        | 1        | 952720 MB   |    | TUONIDA | nuu | ono |        |
|        | 2        | 952720 MB   |    | TOSHIBA | HDD | SAS |        |
|        | 3        | 3814697 MB  |    | TOSHIBA | HDD | SAS |        |
|        | 4        | 3814697 MB  |    | TOSHIBA | HDD | SAS |        |
|        | 5        | 952720 MB   |    | TOSHIBA | HDD | SAS |        |
| 0      | <u>^</u> | 000000      |    | TOOLIDA |     |     |        |

6. Sélectionnez HDD comme indiqué dans l'image.

Note: Vous avez besoin d'au moins 3 disques durs pour Raid 5.

| Physical Drives |    |            |         | Selected 3 / | Selected 3 / Total 9 🎇 👻 |    |                   |
|-----------------|----|------------|---------|--------------|--------------------------|----|-------------------|
|                 | ID | Size(MB)   | Model   | Interface    | Туре                     |    | Name              |
|                 | 1  | 952720 MB  | TOSHIBA | HDD          | SAS                      |    | No data available |
|                 | 2  | 952720 MB  | TOSHIBA | HDD          | SAS                      | >> |                   |
| 5               | 3  | 3814697 MB | TOSHIBA | HDD          | SAS                      | << |                   |
| Ő               | 4  | 3814697 MB | TOSHIBA | HDD          | SAS                      |    |                   |
|                 | 5  | 952720 MB  | TOSHIBA | HDD          | SAS                      |    |                   |
| 0               |    | 000000110  |         |              | 010                      |    |                   |

- 7. Définissez Nom et Propriétés comme indiqué dans l'image.
- 8. Cliquez sur Créer un lecteur virtuel comme indiqué dans l'image.

Virtual Drive Properties

| Name:          | RAID5_123       | Disk Cache Policy: | Unchanged                    | • |      |    |   |
|----------------|-----------------|--------------------|------------------------------|---|------|----|---|
| Access Policy: | Read Write 🔻    | Write Policy:      | Write Through                | Ŧ |      |    |   |
| Read Policy:   | No Read Ahead 🗸 | Strip Size (MB):   | 64k                          | Ŧ |      |    |   |
| Cache Policy:  | Direct IO 🗸     | Size               | 1905440                      |   | M    | в  | • |
|                |                 |                    | [952720 : 1905440]           |   |      |    |   |
|                |                 | Generate XMLAPI    | Request Create Virtual Drive |   | Clos | 50 |   |

9. Vérifiez que le lecteur est créé comme indiqué dans les images.

# / ... / Cisco 12G SAS Modular Raid Controller (SLC)

| Controller            | Info F                                                                           | hysical D                                 | rive Info                               | V                 | irtual Dr                     | ive Info                | Ba               |
|-----------------------|----------------------------------------------------------------------------------|-------------------------------------------|-----------------------------------------|-------------------|-------------------------------|-------------------------|------------------|
| Create Virtu          | al Drive from                                                                    | n Unused I<br>Storage Fi                  | Physical D                              | rives             | <u>Create V</u><br>able Drive | irtual Drive            | from             |
| / / Cisco 12G SAS M   | odular Raid Controlle                                                            | r (SLOT-HBA) / <b>Vir</b>                 | tual Drive Info 🖈                       |                   | Refresh                       | Host Power   Launch KVN | 4   Ping   Rebo  |
| Vinual Drives Vintual | e Info Virtual Drive Info Drives alize Cancel Initializatio Virtual Drive Nomber | Battery Backup Unit     Set as Boot Drive | Storage Log Delete Virtual Drive States | Edit Virtual Driv | e Hide Drive                  | Secure Virtual Drive    | Set Transport Re |

Optimal

Good

1905440 MB

RAID 5

false

#### Partie 2. Installation d'ESXi

0

Étape 1. Téléchargez Cisco Custom ISO® à partir de VMware, comme l'illustre l'image.

RAID5\_123

|                                                                                           | vare                                                                          | Products Accounts 5              | Suppo |
|-------------------------------------------------------------------------------------------|-------------------------------------------------------------------------------|----------------------------------|-------|
| Home / CISCO C                                                                            | Lustom Image for ESX 6.0 Ufa GA Install CD                                    |                                  |       |
| Downloa                                                                                   | ad Product                                                                    |                                  |       |
| Version                                                                                   | 6001a                                                                         | Product Resources                |       |
| Documentation                                                                             | Blade Servers                                                                 | Mew My Download History          |       |
|                                                                                           | Rack Servers<br>E-Series Blades                                               | Product Information              |       |
|                                                                                           | Bupport Matrix                                                                | Documentation                    |       |
| Release Date                                                                              | 2015-10-30                                                                    | Community                        |       |
| Type                                                                                      | Custom ISOs                                                                   | Cet Free Trial                   |       |
|                                                                                           |                                                                               |                                  |       |
| Product Downloa                                                                           | Nds Version History                                                           |                                  |       |
| Product Download                                                                          | version History<br>Information                                                | Davaland New                     |       |
| Product Download                                                                          | Version History<br>Information<br>Information                                 | Download Now                     |       |
| Finduct Download<br>File<br>CISCO Custor<br>File size: 353.2<br>File bare ion             | Mas Version History<br>Information<br>Information<br>Information              | Download Now<br>Download Manager |       |
| File<br>CISCO Custer<br>File size: 353.2<br>File type: Iso                                | Mas Version History<br>Information<br>Im Image for ESXI 6.0 U1a GA Install CD | Download Now<br>Download Manager |       |
| File<br>CISCO Custer<br>File size: 353 2:<br>File type: Iso<br>Read More                  | version History<br>Information<br>Im Image for ESXI 6.0 U1a GA Install CD     | Download Now                     |       |
| Product Download File CISCO Custer File size: 353 2 File type: iso Read More CISCO Custer | Information<br>Im Image for ESXI 6.0 U1a GA Install CD                        | Download Now Download Now        |       |

Étape 2. Connectez-vous à CIMC et lancez la console KVM. (Assurez-vous que JRE 1.7 ou supérieur est installé sur le PC si vous utilisez Java). Dans ce cas, vous utilisez **une KVM basée sur le code HTML** comme indiqué dans l'image.

| 😕 📲 Cisco Integrated Management Controller |                  | •                              | 87 admin@64.10           |
|--------------------------------------------|------------------|--------------------------------|--------------------------|
| 🕯 / Chassis / Summary ★                    |                  | Refresh   Hos                  | S Fower   Launch KVM   F |
| Server Properties                          | Cisco Integrated | Management Controller (Cisco I | Java based KVM           |
| Product Name: UCS C220 M4S                 | Hostname:        | G220-FCH1850V31Y               |                          |
| Serial Number: FCH1850V31Y                 | IP Address:      | 10.197.252.34                  | $\square$                |
|                                            |                  |                                |                          |

Étape 3. Montez l'ISO virtuelle avec la console KVM comme illustré dans les images.

| File View | Macros Tools Powe                                                                                                    | Boot Device                                                                                                    | Virtual Me<br>Activate        | dia Help<br>Virtual Devices                                                                                                    |                                                                                                    |
|-----------|----------------------------------------------------------------------------------------------------|----------------------------------------------------------------------------------------------------|-------------------------------|----------------------------------------------------------------------------------------------------|----------------------------------------------------------------------------------------------------|
|           | Cisco Business Editi<br>For your convenience                                                                                                    | an 7000<br>;, this server h                                                                                                    | Map CD<br>Map Rer<br>Map Flop | /DVD<br>novable Disk<br>ppy Disk                                                                                                    | ESXi Vers<br>Nachines predeployed                                                                        |
|           | Cisco Prime Collab<br>Cisco Unified Comm<br>Cisco Unity Connec<br>Cisco Instant Mess<br>Cisco Paging Serve<br>Cisco Contact Cent<br>Cisco Prime Collab<br>Please refer to the<br>MMM.cisco.com/go/be7 | oration Provision<br>unications Managention<br>aging and Present<br>r<br>er Express<br>oration Deployme<br>Business Edition<br>kig |                               | Medium install<br>7500 user template<br>5000 user template<br>5000 user template<br>Standard template<br>400 agent temlate<br>Standard template<br>allation Guide for fu | 11.6<br>11.5(1)SU2<br>11.5(1)SU2<br>11.5(1)SU2<br>11.5(2)<br>11.5(1)<br>11.5(3)<br>Formation on how to u |

| Virtual Media - | CD/DVD                                      | × |
|-----------------|---------------------------------------------|---|
| Image File :    | Vmware-ESXI-6.0.0-3073146-Custom-Ci: Browse |   |
|                 | Im Map Drive Cancel                         |   |

Étape 4. Redémarrez le serveur UCS à partir de KVM, puis appuyez sur **F6** au démarrage comme indiqué dans les images.

|   | cisco | <b>;</b> Ci | sco Int | egrat                | ted Ma              | anageme                          | nt Contr       | oller                                |
|---|-------|-------------|---------|----------------------|---------------------|----------------------------------|----------------|--------------------------------------|
|   | File  | View        | Macros  | Tools                | Power               | Boot Device                      | Virtual Med    | dia Help                             |
| Г |       |             |         |                      | Power               |                                  |                |                                      |
|   |       |             |         |                      | Power               | Off System                       |                |                                      |
|   |       |             | Cisco   | Busines              | s Reset             | System (warn                     | n boot)        |                                      |
|   |       |             |         |                      | Power               | r Cycle System                   | n (cold boot)  |                                      |
|   |       |             | For ye  | our conv             | en rence,           | THIS SERVER I                    | ias deen dui i | it with the following                |
|   |       |             | Cise    | co Prime<br>co Unifi | Collabo<br>ed Connu | ration Provisi<br>nications Mana | on ing<br>Iger | Medium install<br>7500 user template |
|   |       |             | Cise    | o Insta              | nt Messa            | ging and Prese                   | nce Server     | 5000 user template                   |

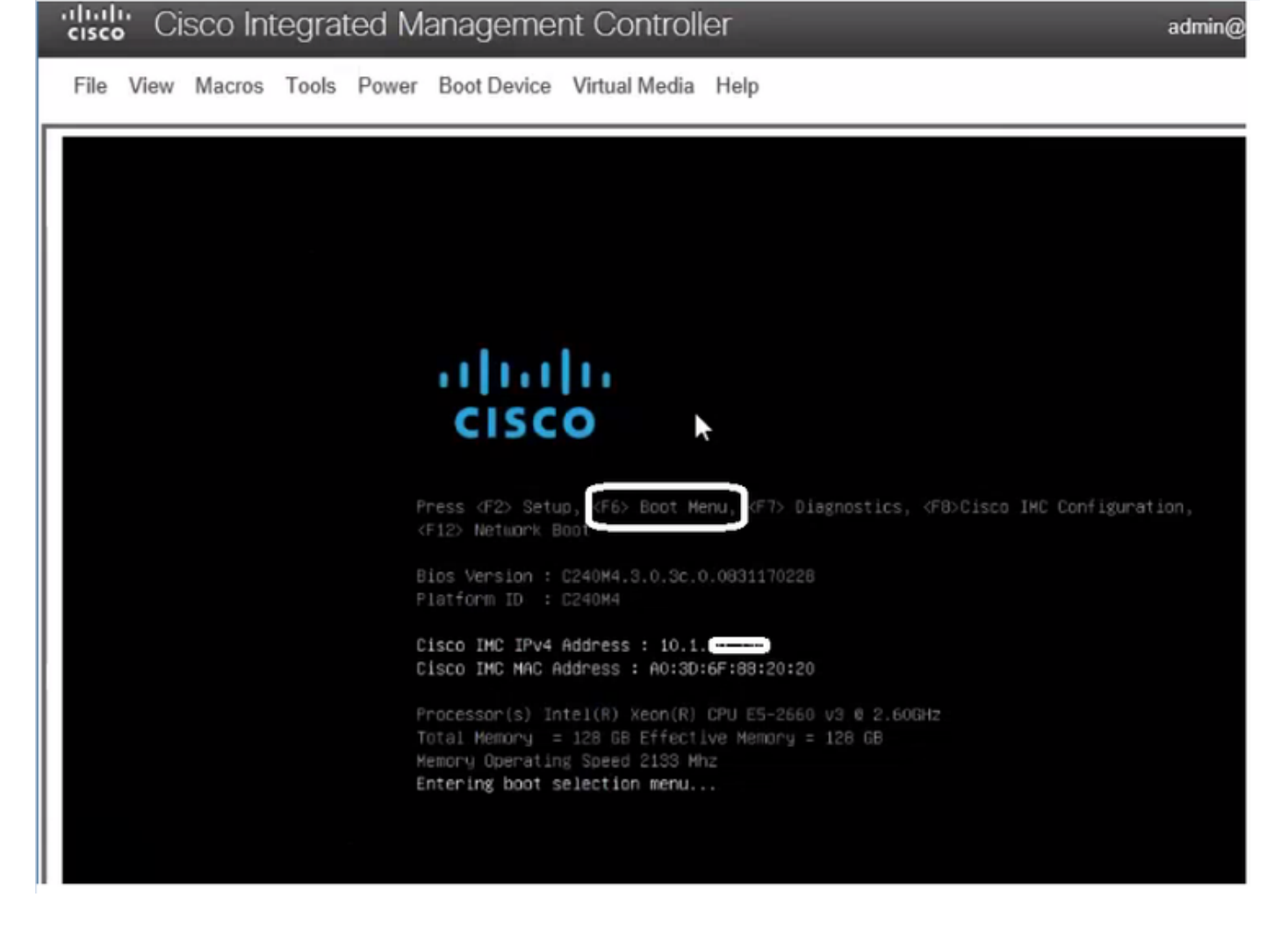

Étape 5. Choisissez Virtual CD/DVD Option, appuyez sur Entrée comme indiqué dans l'image.

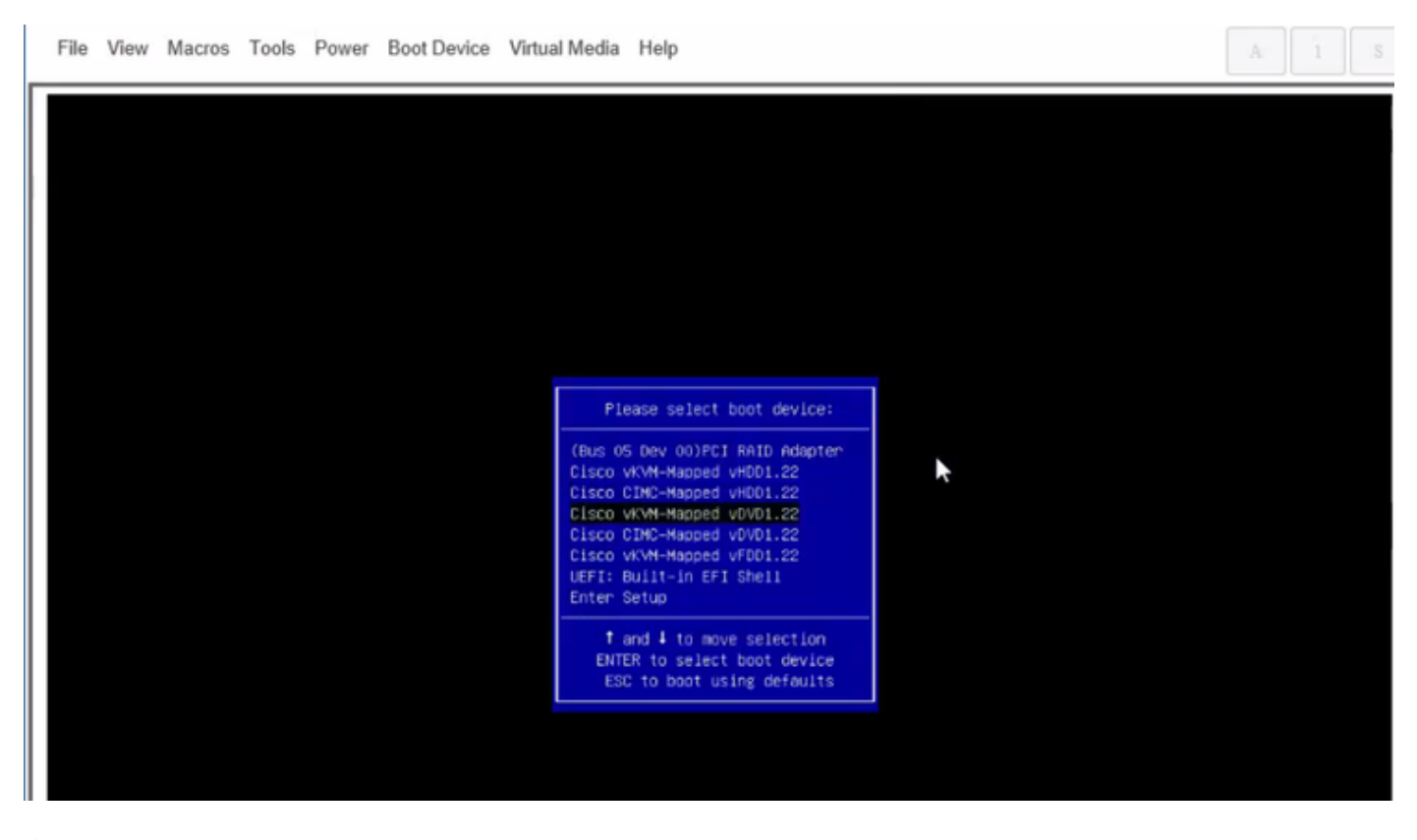

Étape 6. Procédez à l'installation d'ESXi comme indiqué dans les images.

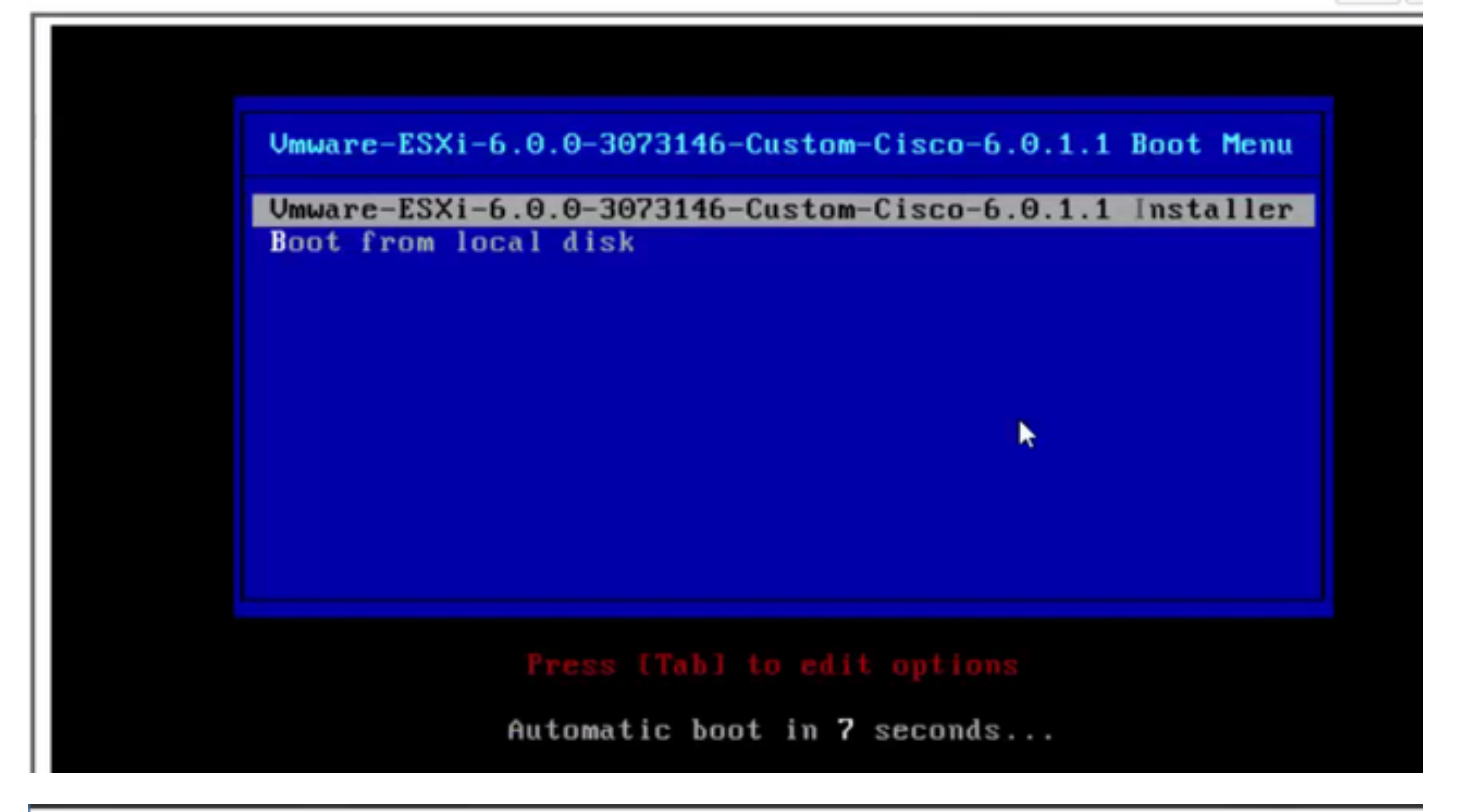

 File View Macros Tools Power Boot Device Virtual Media Help
 A
 1
 3

 Loading ESX1 installer

 Loading (boot, bdl)
 Booting (boot, bdl)
 Booting (boot, bdl)
 Booting (boot, bdl)
 Booting (boot, bdl)
 Booting (boot, bdl)
 Booting (boot, bdl)
 Booting (boot, bdl)
 Booting (boot, bdl)
 Booting (boot, bdl)
 Booting (boot, bdl)
 Booting (boot, bdl)
 Booting (boot, bdl)
 Booting (boot, bdl)
 Booting (boot, bdl)
 Booting (boot, bdl)
 Booting (boot, bdl)
 Booting (boot, bdl)
 Booting (boot, bdl)
 Booting (boot, bdl)
 Booting (boot, bdl)
 Booting (boot, bdl)
 Booting (boot, bdl)
 Booting (boot, bdl)
 Booting (boot, bdl)
 Booting (boot, bdl)
 Booting (boot, bdl)
 Booting (boot, bdl)
 Booting (boot, bdl)
 Booting (boot, bdl)
 Booting (boot, bdl)
 Booting (boot, bdl)
 Booting (boot, bdl)
 Booting (boot, bdl)
 Booting (boot, bdl)
 Booting (boot, bdl)
 Booting (boot, bdl)
 Booting (boot, bdl)
 Booting (boot, bdl)
 Booting (boot, bdl)
 Booting (boot, bdl)
 Booting (boot, bdl)
 Booting (boot, bdl)
 Booting (boot, bdl)
 Booting (boot, bdl)
 Booting (boot, bdl)
 Booting (boot, bdl)
 Booting (boot, bdl)
 Booting (boot, bdl)
 Booting (boot, bdl)
 Booting (boot, bdl)
 Booting (boot, b

File View Macros Tools Power Boot Device Virtual Media Help

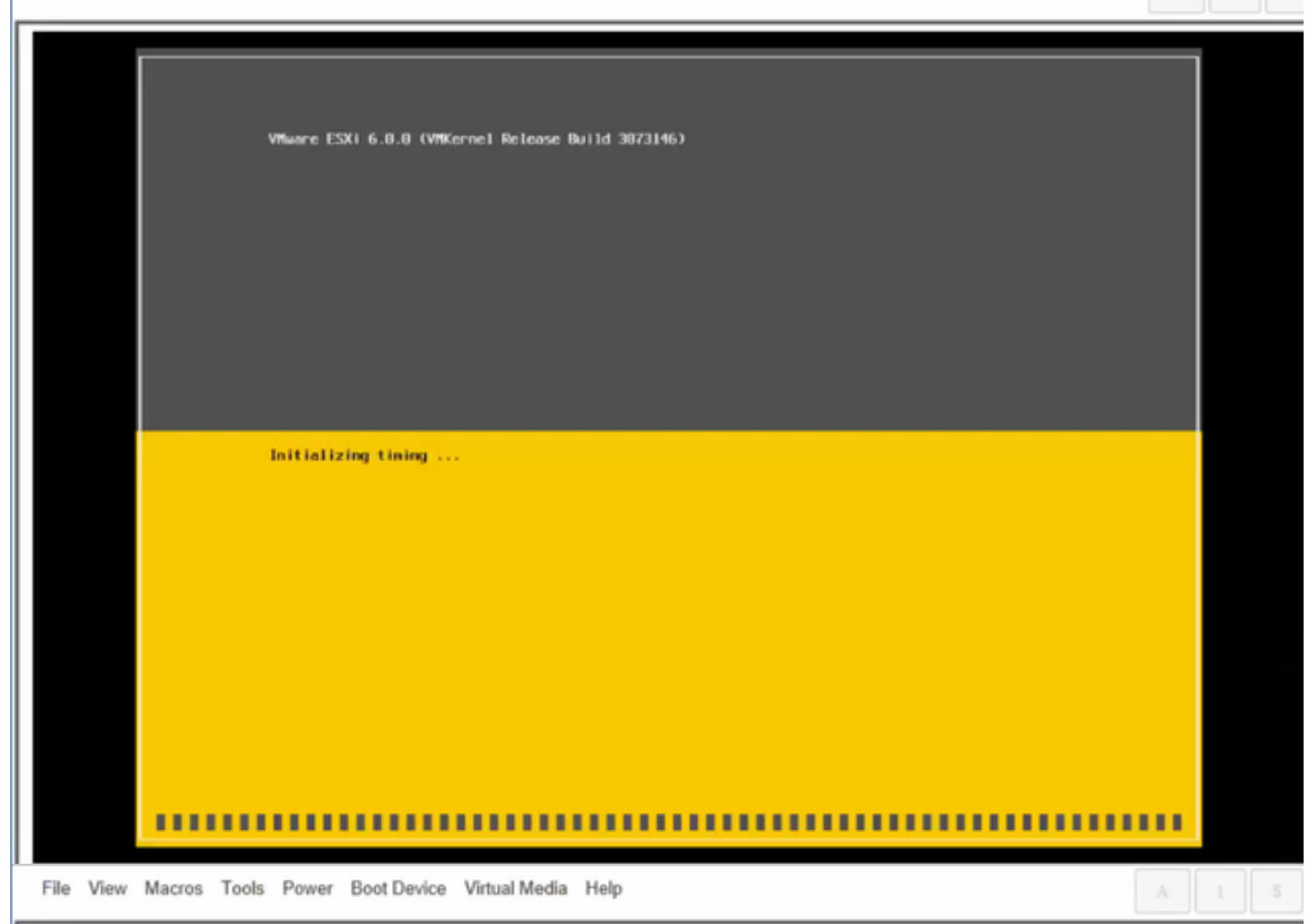

Wheare ESXi 6.0.0 Installer

Helcone to the VMware ESXI 6.0.0 Installation

Where ESXi 6.0.0 installs on most systems but only systems on Where's Compatibility Guide are supported.

Consult the Whware Compatibility Guide at: http://www.vmware.com/resources/compatibility

Select the operation to perform.

(Esc) Cancel (Enter) Continue

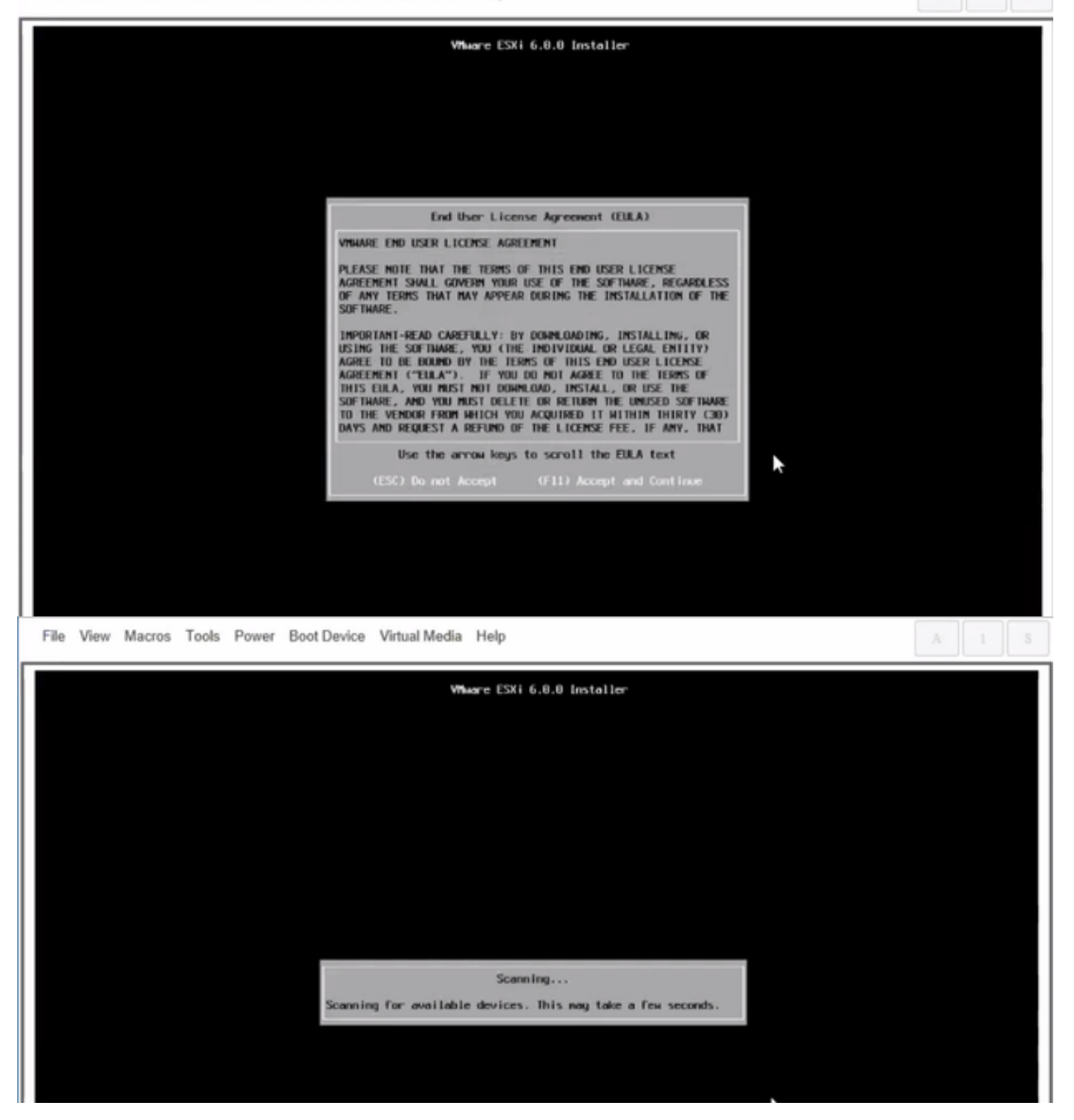

Note: Sélectionnez le lecteur que vous avez créé dans CIMC.

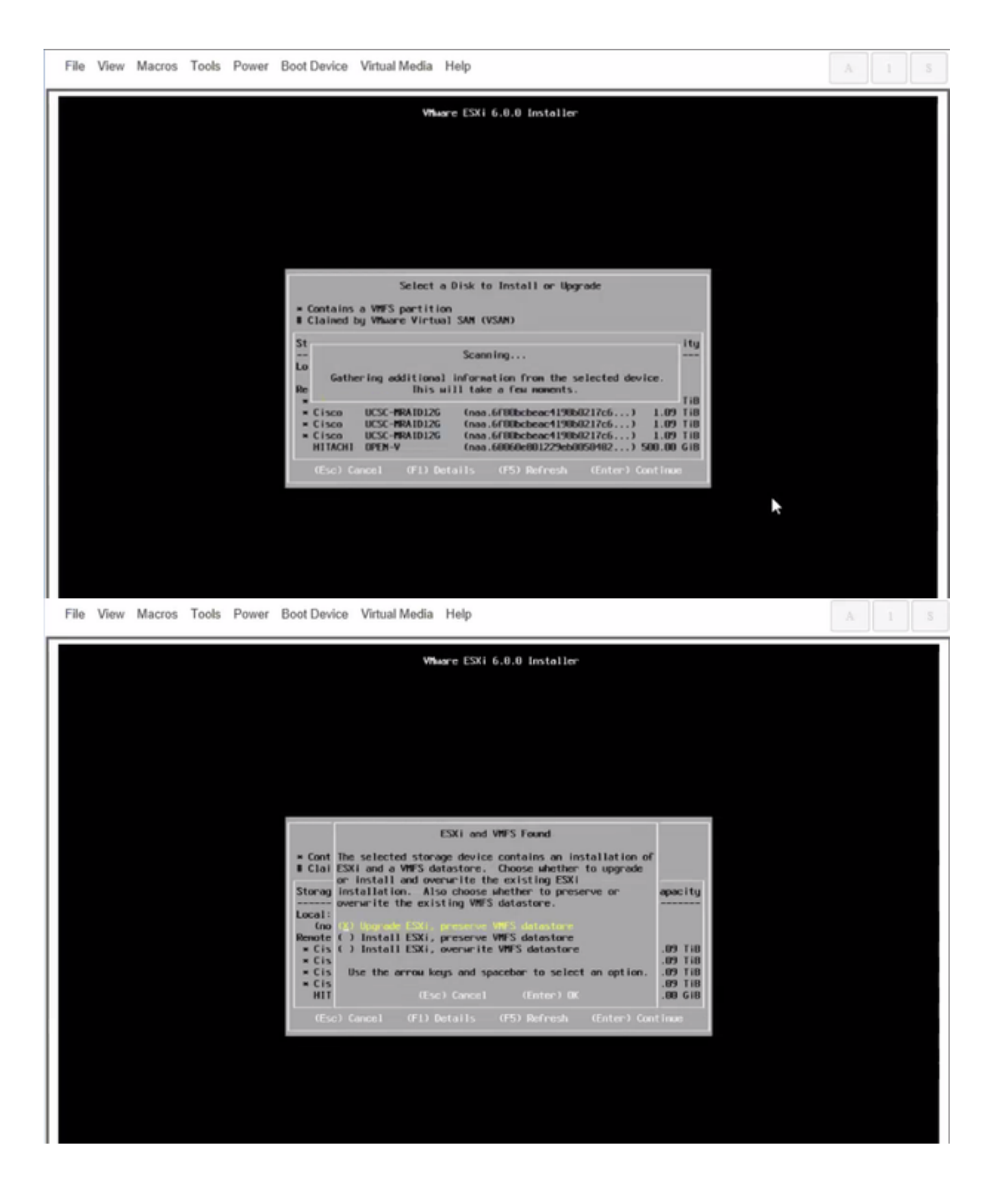

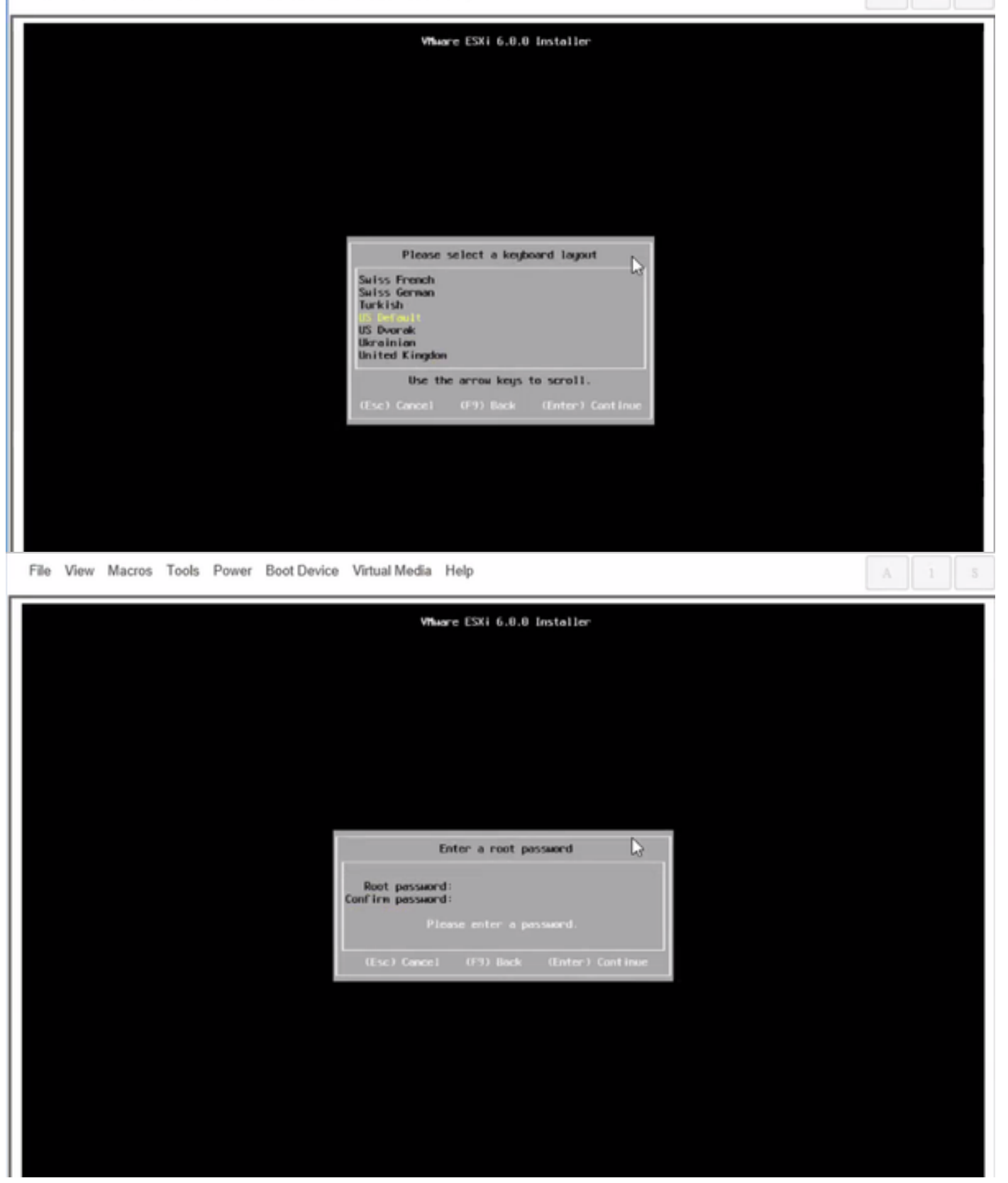

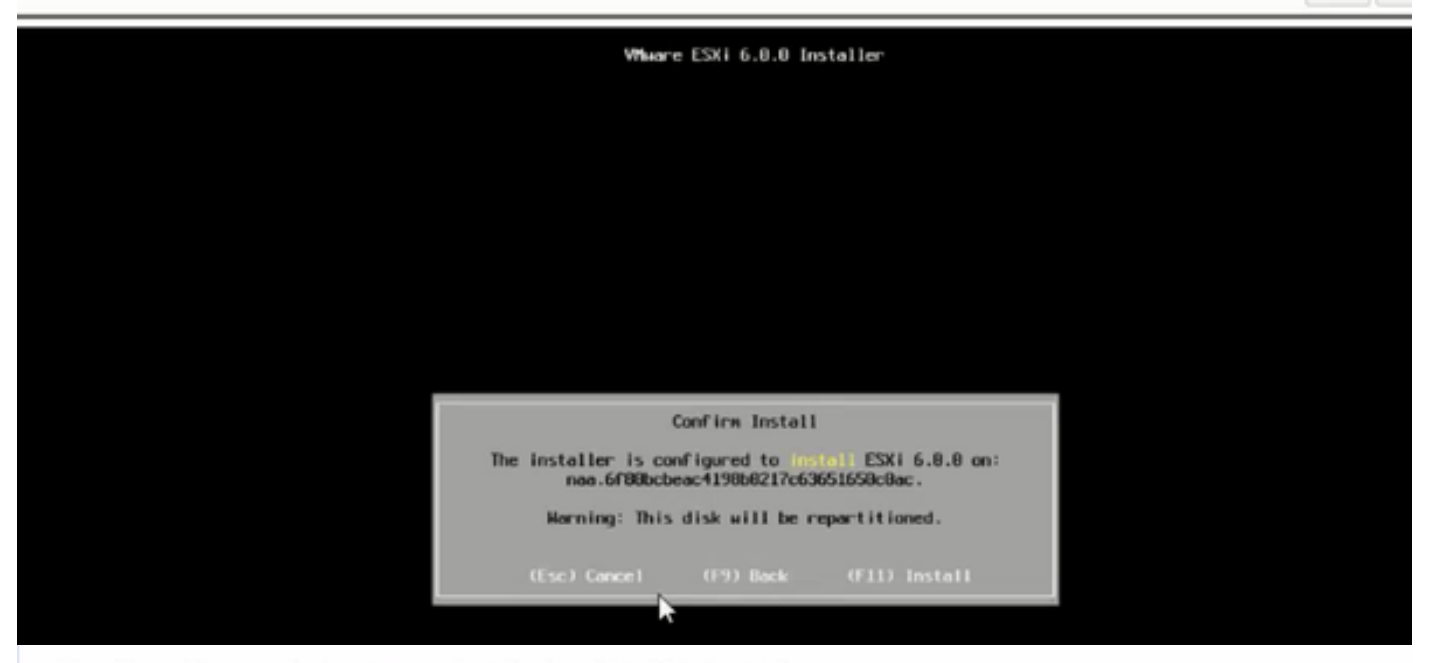

File View Macros Tools Power Boot Device Virtual Media Help

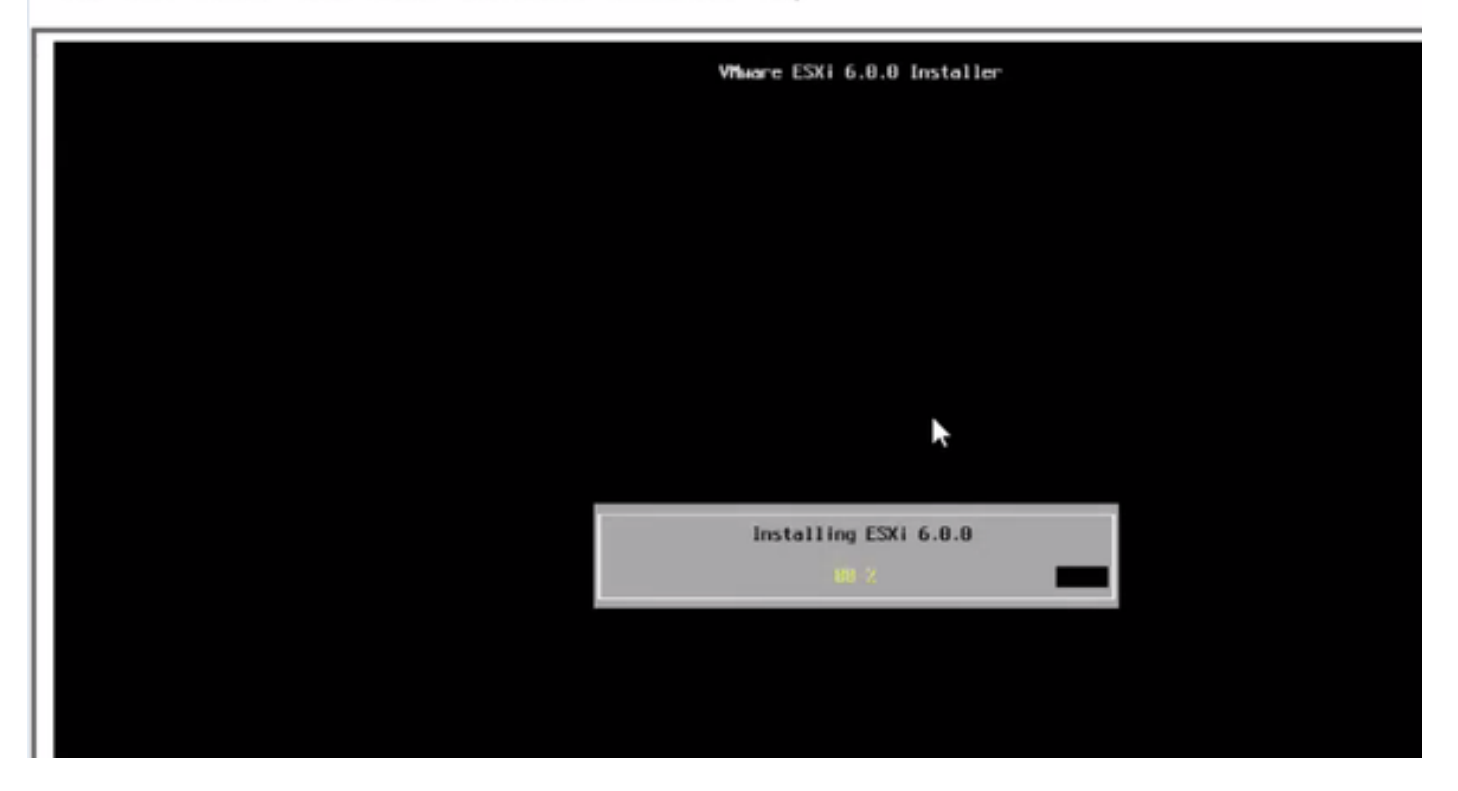

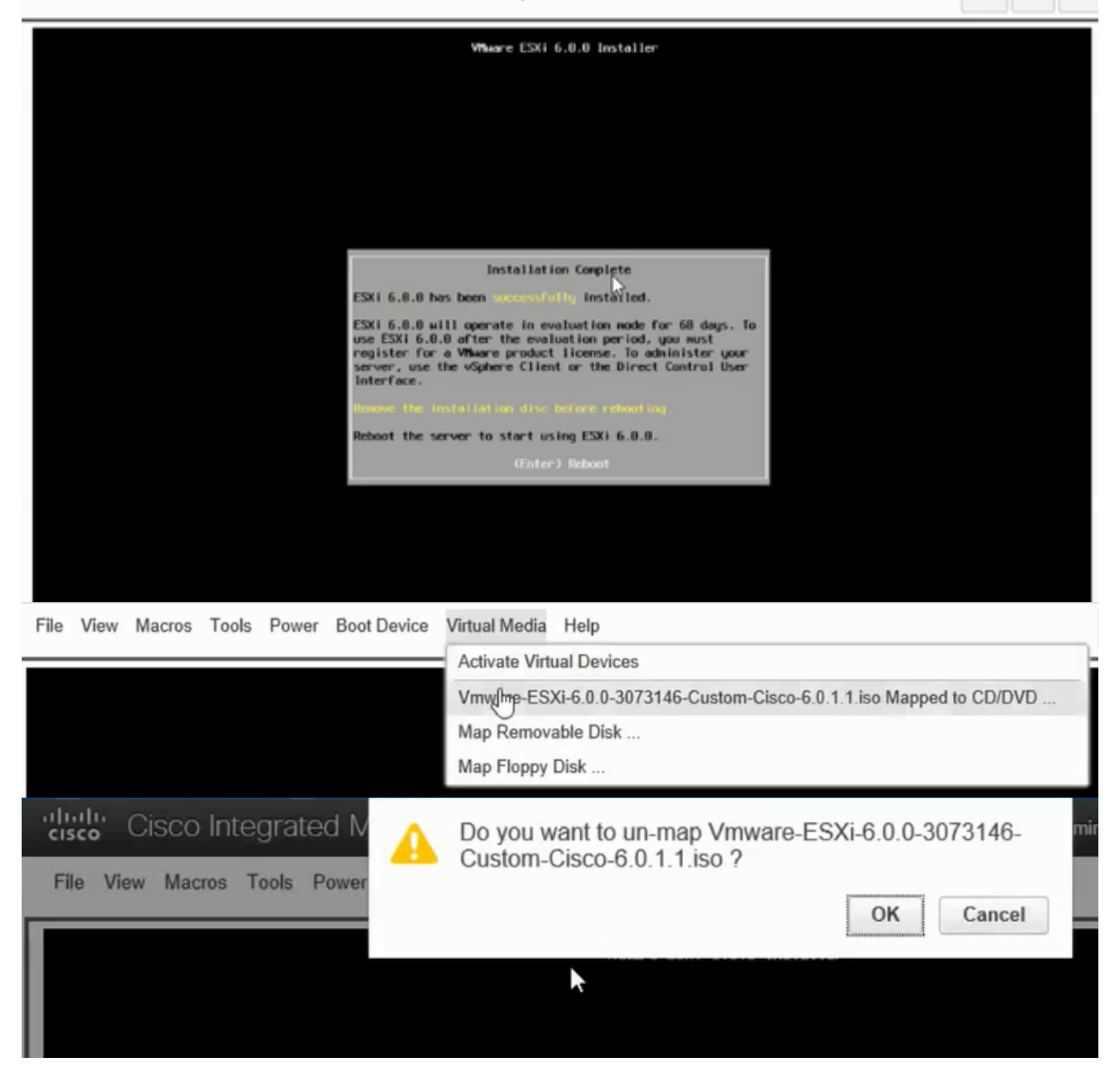

Étape 6. À partir de DCUI, appuyez sur **F2**, configurez ESXi IP, sous-réseau, VLAN (facultatif) comme indiqué dans les images.

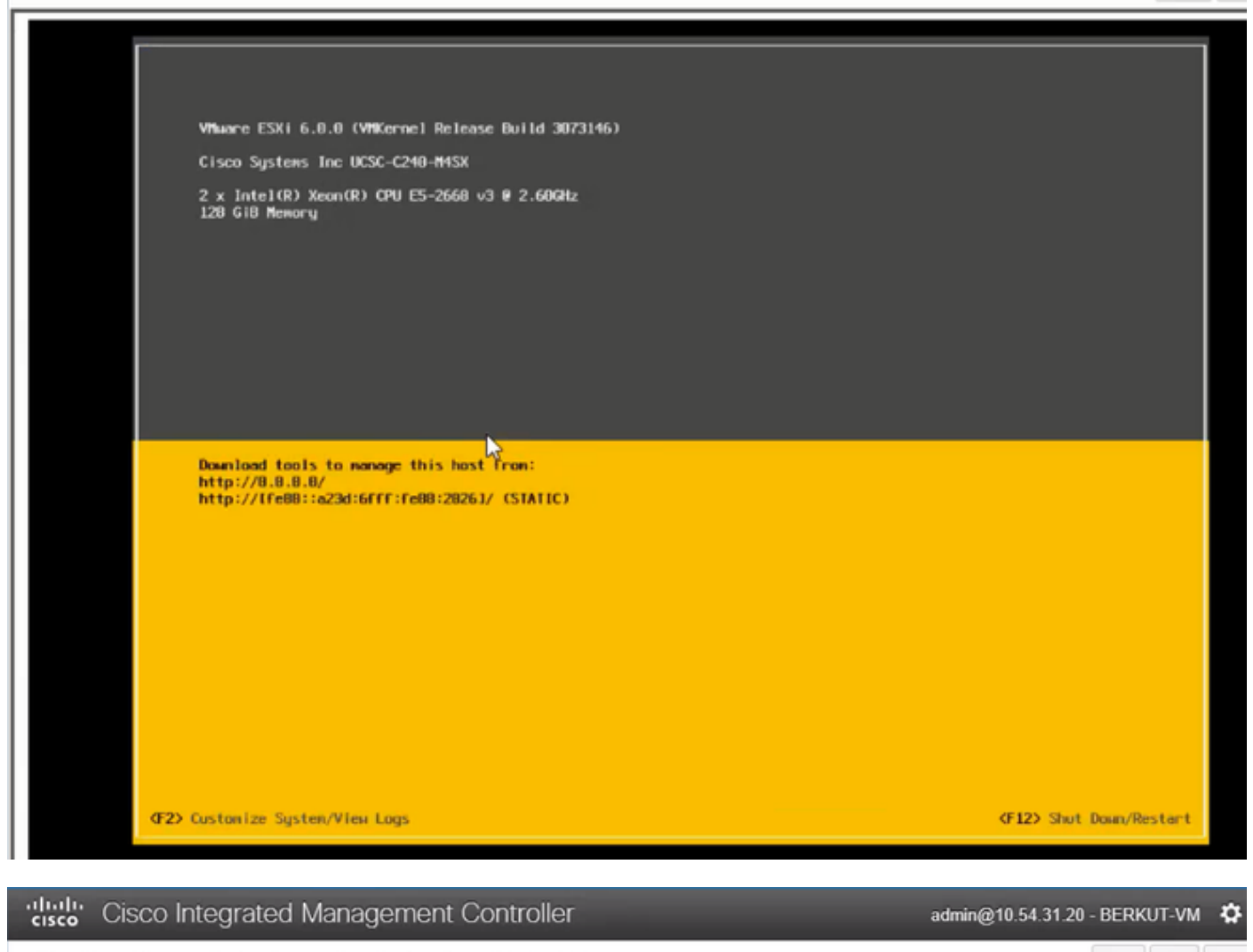

File View Macros Tools Power Boot Device Virtual Media Help

| Configure Management Network                                                                                                | IPv1 Configuration                                                                                                    |
|----------------------------------------------------------------------------------------------------|----------------------------------------------------------------------------------------------------|
| Network Adoptors<br>VLAN (optional)<br>IPv4 Configuration<br>IPv6 Configuration<br>DHS Configuration<br>Custon DHS Suffixes | Automotic<br>IPvd.Addness: Not set<br>Subnet Mask: Not set<br>Default Gatewag: Not set<br>This host cervabisin en IPvt.addness and other networking,<br>parameters antavalizettig if goer network includes a ONCP<br>serven - TE unit, eskogion nofwenkradministrator for the<br>oppropriath; settings. |

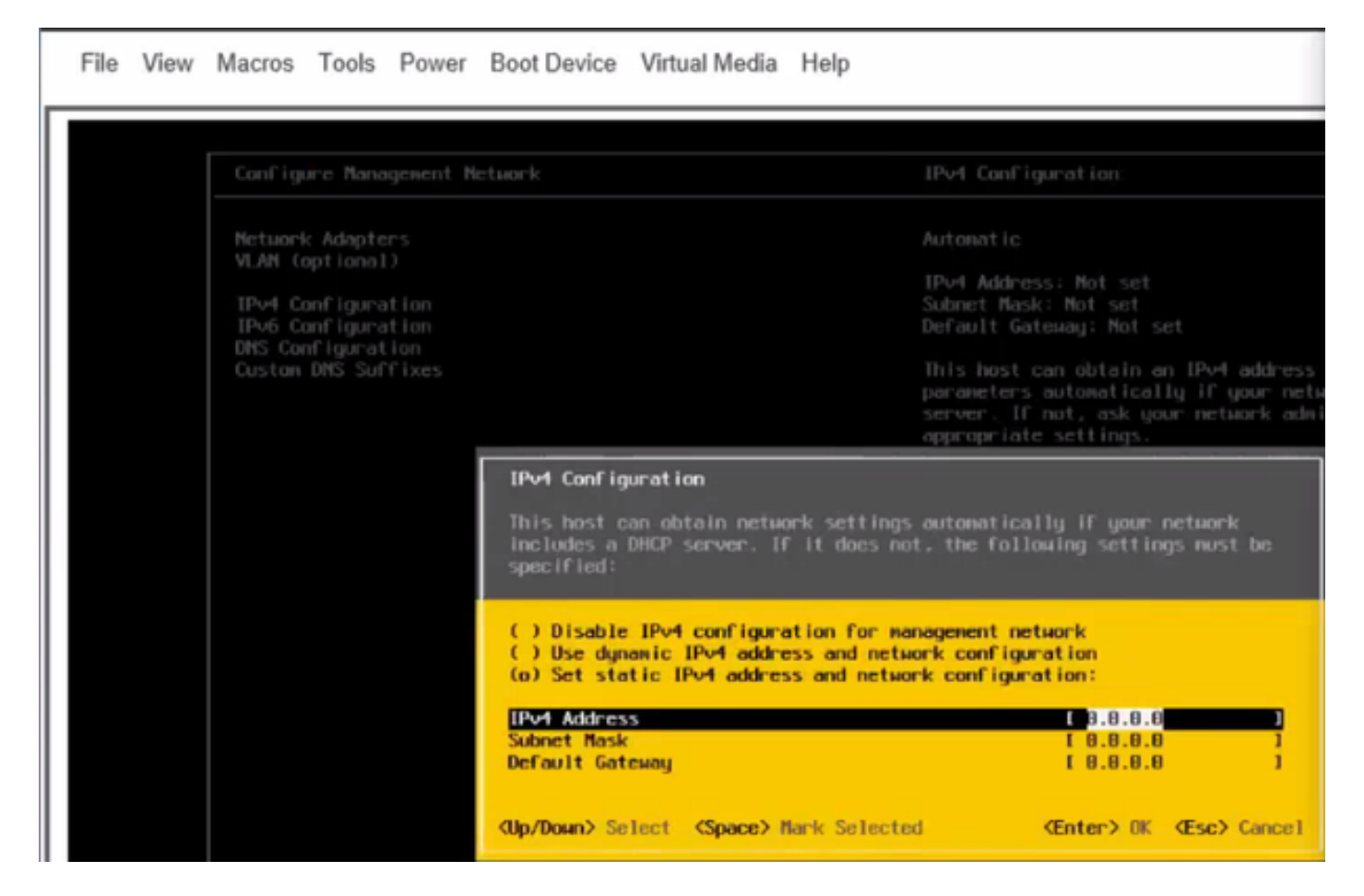

Dorénavant, accédez à l'IP ESXi à partir du client Vsphere ou d'un navigateur Web et téléchargez UC ISO dans Data store afin de déployer VM.

# Vérification

Utilisez cette section pour confirmer que votre configuration fonctionne correctement.

La vérification est traitée dans la partie 1. Configuration CIMC > Étape 9. de l'article.

# Dépannage

Il n'existe actuellement aucune information de dépannage spécifique pour cette configuration.